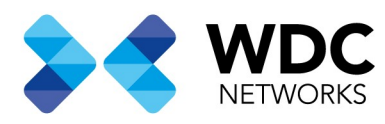

### Visão Geral

Este documento tem a finalidade de demonstrar os passos para configuração da ONU Auto Upgrade dentro do sistema UNM2000.

Nota: Esse procedimento se aplica ao modelo HG6143D.

Requisitos:

1º Acesse a página de suporte técnico WDC Networks e clique em Downloads, será aberta uma nova guia direcionado ao GDrive, Busque de dentro da pasta FiberHome, Firmwares ONU, HG6143D e faça o Download da Versão mais recente. Para este tutorial utilizaremos a versão G2786.

Link da Página de Suporte Técnico WDC Networks: http://www.wdcnet.com.br/suporte-tecnico-wdc/

Link do Google Drive: https://drive.google.com/drive/folders/1EUthGBSiZFkMyfNYr-klvdwS45wnF8Yw

2º Tenha um servidor FTP configurado na sua rede que o Servidor UNM2000 e OLT consigam ter Conectividade com ele. Copie o Firmware para o diretório de transferência configurado no seu servidor FTP. Recomendamos o uso do FileZilla Server.

Com os requisitos prontos basta seguir ao próximo passo.

Escritório Comercial: Rua Gomes de Carvalho, 1609 - 9° andar CEP: 04547-006 - Vila Olímpia, São Paulo - SP. +55 11 3035-3777

Filial Santa Ifigênia: Rua Santa Ifigênia, 555 - 3° andar CEP: 01207-001 - Santa Ifigênia, São Paulo - SP. +55 11 3197-8750 Centro Logístico 1: Rod.Ba, 262 S/N - KM 2,8 Quadra A - CEP: 45658-335 - Iguape, Ilhéus - BA +55 73 3222-5250

Centro Logístico 2: V Urbana, 4466 S/N - Km 1 CEP: 43700-000 - Cia Sul, Simões Filho - BA +55 73 3222-5250

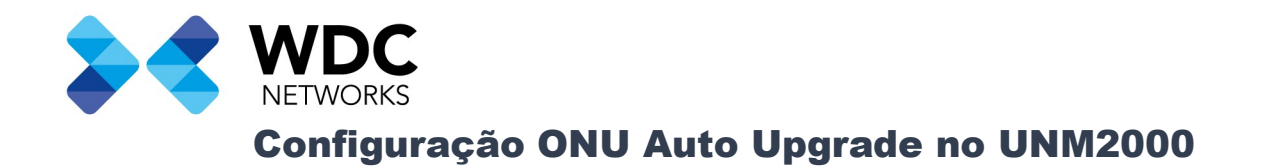

Faça Login no sistema UNM2000.

| ٢                 | Log into UNM2000                                                                                                | x        |  |
|-------------------|----------------------------------------------------------------------------------------------------|----------|--|
| UNI<br>Unified    | <b>M2000</b><br>Network Management System                                                                       |          |  |
| <u>U</u> sername: | admin                                                                                                    | •        |  |
| Password:         | •••••                                                                                                    |          |  |
| <u>Server:</u>    | UNM2000                                                                                                    | <b>•</b> |  |
|                   | Log in                                                                                                    | Cancel   |  |
| Selecione a OL    | T e dê um duplo clique.<br>ygy<br>BÂ D C C<br>ANSS<br>WDC NETWORKS<br>AN5516-04B LAB<br>AN6001-G16<br>AN5516-06 |          |  |
|                   |                                                                                                    |          |  |

Escritório Comercial: Rua Gomes de Carvalho, 1609 - 9° andar CEP: 04547-006 - Vila Olímpia, São Paulo - SP. +55 11 3035-3777

Filial Santa Ifigênia: Rua Santa Ifigênia, 555 - 3° andar CEP: 01207-001 - Santa Ifigênia, São Paulo - SP. +55 11 3197-8750 Centro Logístico 1: Rod.Ba, 262 S/N - KM 2,8 Quadra A - CEP: 45658-335 - Iguape, Ilhéus - BA +55 73 3222-5250

Centro Logístico 2: V Urbana, 4466 S/N - Km 1 CEP: 43700-000 - Cia Sul, Simões Filho - BA +55 73 3222-5250

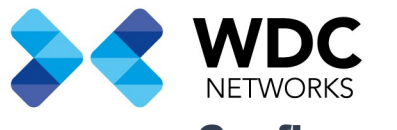

Selecione o Card de Gerencia e clique em Card Service Config.

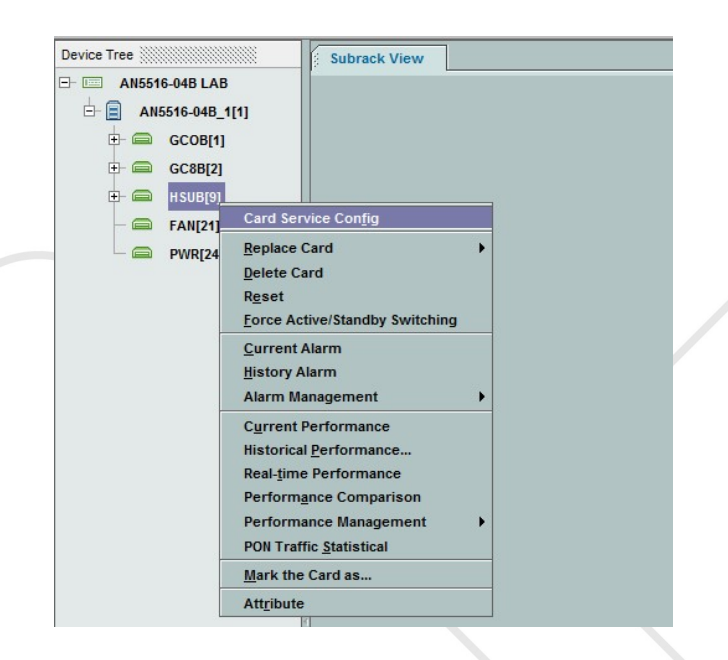

Em PON Service > System Control > Selecione ONU Auto Upgrade.

| Equipment View HSUB[9]-Card Service Config × |
|----------------------------------------------|
| Operational Tree                             |
| ٩                                            |
| + 🔂 Favorite                                 |
| 🕀 🛐 Basic service                            |
| PON service                                  |
| E- M VLAN Service                            |
| ⊕ m Data Service                             |
| E POTS Service                               |
| E Multicast Service                          |
| Multicast Service(New)                       |
| E 🛐 QoS Config                               |
| PON Flow Statistics Config                   |
| ⊕-  ∎ Device Test                            |
| System Control                               |
| t+ =]] Reset                                 |
| - NU Auto Upgrade                            |
| W ONU Customized Configuration               |
|                                              |
| Enternet Config                              |
|                                              |
|                                              |

Escritório Comercial: Rua Gomes de Carvalho, 1609 - 9° andar CEP: 04547-006 - Vila Olímpia, São Paulo - SP. +55 11 3035-3777

Filial Santa Ifigênia: Rua Santa Ifigênia, 555 - 3° andar CEP: 01207-001 - Santa Ifigênia, São Paulo - SP. +55 11 3197-8750 Centro Logístico 1: Rod.Ba, 262 S/N - KM 2,8 Quadra A - CEP: 45658-335 - Iguape, Ilhéus - BA +55 73 3222-5250

Centro Logístico 2: V Urbana, 4466 S/N - Km 1 CEP: 43700-000 - Cia Sul, Simões Filho - BA +55 73 3222-5250

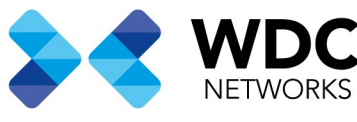

Na guia ONU Auto Upgrade aparecerá os cards GPON ativos na OLT. Selecione o Card em que as ONUs HG6143D estão provisionadas e configure dos dados do seu servidor FTP.

- 1º Slot No. São os Cards ativos na OLT.
- 2º Enable/Disable. Ativar ou Desativar o processo de Auto Upgrade no Card.
- 3º FTP Server Ipaddress. Informe o endereço de IP do servidor FTP.
- 4º FTP Username. Informe o login do servidor FTP.
- 5º FTP Password. Informe a senha do Login.
- 6º Every Upgrade Start Time. Informe a Hora de início do Upgrade.
- 7º Every Upgrade Ending Time. Informe a Hora para terminar o Upgrade.
- 8º Upgrade Days. Informe a quantidade de Dias que o processo ocorrerá a partir da data do Servidor UNM2000. 9º Restarting Mode. Informe o modo que a ONU irá reiniciar após receber o Upgrade.
  - a) Immediately. A ONU irá reiniciar imediatamente após receber o Upgrade.
  - b) Not Restart. A ONU não irá reiniciar.
  - c) Timing restart. A ONU reiniciará no horário programado no passo 10º.

10º Restarting Time. A ONU irá reiniciar no horário programado.

| ON   | J Auto | Upgrade ×      |              |                      |              |              |                          |                           |              |                 |                 |
|------|--------|----------------|--------------|----------------------|--------------|--------------|--------------------------|---------------------------|--------------|-----------------|-----------------|
| 1    | 1      | 3 6 6 6        | 8 9 9 1      |                      |              |              |                          |                           |              |                 | ٩               |
| Slot | t No.  | Enable/Disable |              | FTP Server lpaddress | FTP Username | FTP Password | Every Upgrade Start Time | Every Upgrade Ending Time | Upgrade Days | Restarting Mode | Restarting Time |
| 1    |        |                |              |                      |              |              |                          |                           |              |                 |                 |
| 2    |        | Disable        | IPv4;0.0.0.0 |                      |              |              | 00:00:00                 | 00:00:00                  |              | immediately     | 00:00:00        |
|      |        |                |              |                      |              |              |                          |                           |              |                 |                 |
|      |        |                |              |                      |              |              |                          |                           |              |                 |                 |
|      |        |                |              |                      |              |              |                          |                           |              |                 |                 |
|      |        |                |              |                      |              |              |                          |                           |              |                 |                 |
|      |        |                |              |                      |              |              |                          |                           |              |                 |                 |
|      |        |                |              |                      |              |              |                          |                           |              |                 |                 |
|      |        |                |              |                      |              |              |                          |                           |              |                 |                 |
|      |        |                |              |                      |              |              |                          |                           |              |                 |                 |
|      |        |                |              |                      |              |              |                          |                           |              |                 |                 |
|      |        |                |              |                      |              |              |                          |                           |              |                 |                 |
|      |        |                |              |                      |              |              |                          |                           |              |                 |                 |
|      |        |                |              |                      |              |              |                          |                           |              |                 |                 |
|      |        |                |              |                      |              |              |                          |                           |              |                 |                 |
|      |        |                |              |                      |              |              |                          |                           |              |                 |                 |
|      |        |                |              |                      |              |              |                          |                           |              |                 |                 |
|      |        |                |              |                      |              |              |                          |                           |              |                 |                 |
|      |        |                |              |                      |              |              |                          |                           |              |                 |                 |
|      |        |                |              |                      |              |              |                          |                           |              |                 |                 |
|      |        |                |              |                      |              |              |                          |                           |              |                 |                 |
|      |        |                |              |                      |              |              |                          |                           |              |                 |                 |
|      |        |                |              |                      |              |              |                          |                           |              |                 |                 |
|      |        |                |              |                      |              |              |                          |                           |              |                 |                 |
|      |        |                |              |                      |              |              |                          |                           |              |                 |                 |
|      |        |                |              |                      |              |              |                          |                           |              |                 |                 |
|      |        |                |              |                      |              |              |                          |                           |              |                 |                 |
|      |        |                |              |                      |              |              |                          |                           |              |                 |                 |
|      |        |                |              |                      |              |              |                          |                           |              |                 |                 |
|      |        |                |              |                      |              |              |                          |                           |              |                 |                 |
|      |        |                |              |                      |              |              |                          |                           |              |                 |                 |
|      |        |                |              |                      |              |              |                          |                           |              |                 |                 |
|      |        |                |              |                      |              |              |                          |                           |              |                 |                 |
|      |        |                |              |                      |              |              |                          |                           |              |                 |                 |
|      |        |                |              |                      |              |              |                          |                           |              |                 |                 |

Escritório Comercial: Rua Gomes de Carvalho, 1609 - 9° andar CEP: 04547-006 - Vila Olímpia, São Paulo - SP. +55 11 3035-3777

Filial Santa Ifigênia: Rua Santa Ifigênia, 555 - 3° andar CEP: 01207-001 - Santa Ifigênia, São Paulo - SP. +55 11 3197-8750 Centro Logístico 1: Rod.Ba, 262 S/N - KM 2,8 Quadra A - CEP: 45658-335 - Iguape, Ilhéus - BA +55 73 3222-5250

Centro Logístico 2: V Urbana, 4466 S/N - Km 1 CEP: 43700-000 - Cia Sul, Simões Filho - BA +55 73 3222-5250

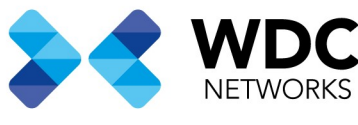

Após configurar o FTP, será necessário configurar o modelo da ONU que será feita a atualização através dos passos anteriores, depois disso informe o nome do firmware instalado no diretório do seu FTP para realizar a atualização.

1º Selecione o campo ONU Type | File Name. Após a seleção cliente em Add.

- a) ONU Type. Selecione o tipo da ONU provisionada na PON que recebera a atualização. É importante ressaltar que a ONU HG6143D reconhece nas OLTs como AN5506-04-FA, se este for o seu cenário informe o modelo conforme a ONU está provisionada.
- b) File Name. Informe o nome do arquivo do firmware exatamente como foi instalado no seu servidor FTP. Neste tutorial, após baixarmos o firmware renomeamos para G2786.bin.

| ON   | ONU Auto Upgrade ×                                              |                      |              |              |                          |              |           |  |  |  |
|------|-----------------------------------------------------------------|----------------------|--------------|--------------|--------------------------|--------------|-----------|--|--|--|
| 2    | 211 8 6 6 6 7 7 7 2 8 8 9 9 7 7 7 8 8 9 9 9 8 9 9 9 9 8 9 9 9 9 |                      |              |              |                          |              |           |  |  |  |
| Slot | No. Enable/Disable                                              | FTP Server lpaddress | FTP Username | FTP Password | Every Upgrade Start Time | ONU Type     | File Name |  |  |  |
| 1    | Enable                                                          | IPv4;192.168.31.4    | olt          | olt          | 00:00:00                 | AN5506-04-FA | G2786.bin |  |  |  |
| 2    | Disable                                                         | IPv4;0.0.0.0         |              |              | 00:00:00                 |              |           |  |  |  |
|      |                                                                 |                      |              |              |                          | <b>∧</b>     | ▲         |  |  |  |
|      |                                                                 |                      |              |              |                          | 4 2          | 11        |  |  |  |
|      |                                                                 |                      |              |              |                          |              | <b>U</b>  |  |  |  |
|      |                                                                 |                      |              |              |                          |              |           |  |  |  |
|      |                                                                 |                      |              |              |                          |              |           |  |  |  |
|      |                                                                 |                      |              |              |                          |              |           |  |  |  |
|      |                                                                 |                      |              |              |                          |              |           |  |  |  |
|      |                                                                 |                      |              |              |                          |              |           |  |  |  |
|      |                                                                 |                      |              |              |                          |              |           |  |  |  |
|      |                                                                 |                      |              |              |                          |              |           |  |  |  |
|      |                                                                 |                      |              |              |                          |              |           |  |  |  |
|      |                                                                 |                      |              |              |                          |              |           |  |  |  |
|      |                                                                 |                      |              |              |                          |              |           |  |  |  |
|      |                                                                 |                      |              |              |                          |              |           |  |  |  |
|      |                                                                 |                      |              |              |                          |              |           |  |  |  |
|      |                                                                 |                      |              |              |                          |              |           |  |  |  |
|      |                                                                 |                      |              |              |                          |              |           |  |  |  |

Feito isso basta clicar em Create on Device e Save to DataBase.

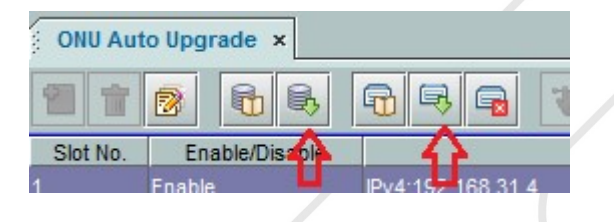

Faça esse mesmo processo para todos os cards que tiverem o modelo de ONU desejado para atualização.

Escritório Comercial: Rua Gomes de Carvalho, 1609 - 9° andar CEP: 04547-006 - Vila Olímpia, São Paulo - SP. +55 11 3035-3777

Filial Santa Ifigênia: Rua Santa Ifigênia, 555 - 3° andar CEP: 01207-001 - Santa Ifigênia, São Paulo - SP. +55 11 3197-8750 Centro Logístico 1: Rod.Ba, 262 S/N - KM 2,8 Quadra A - CEP: 45658-335 - Iguape, Ilhéus - BA +55 73 3222-5250

Centro Logístico 2: V Urbana, 4466 S/N - Km 1 CEP: 43700-000 - Cia Sul, Simões Filho - BA +55 73 3222-5250

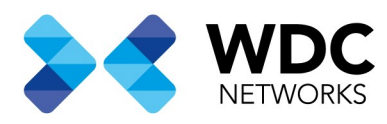

Observações:

Recomendamos que seja configurado uma margem de dias maior que um dia para atualização das ONUs. Será atualizado **seis ONUs** por vez e por isso recomendamos uma margem de dia maior.

Para mais informações consulte nosso time de suporte.

Contatos suporte Técnico WDC Networks. Email: <u>suporte@wdcnet.com.br</u> Tel: (11) 3035-3777 Opção 2 Chat Online: <u>https://lz.sistemadechat.com.br/wdcnet/chat.php?hg=P2NvbWVyY2IhbD9IYXN5NGxpbms,TG9qYSBWaXJ0dWFsP3B</u> yZXZIYXMtdmVudGFzP3Rlc3Rl&rgs=MQ &hfk=MQ

Contato Suporte Técnico FiberHome Brasil. Email: <u>support.brazil@fiberhome.com</u> Tel: (11) 3046-9333

#### Data de criação: 19/03/2021 Desenvolvido por: Igor Souza. Suporte técnico WDC Netwoks.

Escritório Comercial: Rua Gomes de Carvalho, 1609 - 9° andar CEP: 04547-006 - Vila Olímpia, São Paulo - SP. +55 11 3035-3777

Filial Santa Ifigênia: Rua Santa Ifigênia, 555 - 3° andar CEP: 01207-001 - Santa Ifigênia, São Paulo - SP. +55 11 3197-8750 Centro Logístico 1: Rod.Ba, 262 S/N - KM 2,8 Quadra A - CEP: 45658-335 - Iguape, Ilhéus - BA +55 73 3222-5250

Centro Logístico 2: V Urbana, 4466 S/N - Km 1 CEP: 43700-000 - Cia Sul, Simões Filho - BA +55 73 3222-5250